You have taken an online boating class. The form that you sent this office is for people that have taken a classroom course. You must go back to BoaterExam.com and submit your request through them.

Log into your BoaterExam account.

| BOATERexam.com                                                                                    | 0                     |
|---------------------------------------------------------------------------------------------------|-----------------------|
| Welcome Back!<br>Enter your email and password to log ba<br>Don't have an account? Register here. | ack into your course. |
| Email Address<br>B                                                                                | <b>O</b>              |
| Password                                                                                          |                       |
| Logi                                                                                              | in                    |
| Keep me logged in                                                                                 | Forgot your password? |

You will then be taken to the Online Exam Center. At the bottom of the page you will find a link to the NYS Adventure License Page. Click on the link and you will land on the page where you can choose to have the anchor icon on your NYS driver license, learner's permit or photo Id

| BOATERexam.com                                                                                                    |                                                                                                    | Barbara Boater - Sign out                                                                 |
|----------------------------------------------------------------------------------------------------|----------------------------------------------------------------------------------------------------|-------------------------------------------------------------------------------------------|
| Online Exam Cent                                                                                                    | er                                                                                                    |                                                                                           |
|                                                                                                    |                                                                                                    |                                                                                           |
| Thank you, Barbara!                                                                                                    |                                                                                                    | Chapters:                                                                                 |
| Your payment has been accepted.<br>You can now review your answers from the final ex<br>safety certificate.                                                                                            | am and print your temporary boating                                                                                                    | CHAPTER 1: The Boat                                                                       |
| Your temporary certificate is valid for use on the we<br>permanent card in the mail within 2 to 3 weeks.                                                                                               | ater for 90 days, and you will receive your                                                                                                    | CHAPTER 2: Boating Equipment<br>STUDY                                                     |
| Next Steps: <ul> <li>Print and Bookmark this page for your records</li> </ul>                                                                                                    |                                                                                                    | CHAPTER 3: Trip Planning and<br>Preparation<br>STUDY                                      |
| Review your answers from the final exam.     Your New York Boater Education Card will arr                                                                                                    | ive in 2 to 3 weeks.                                                                                                    | CHAPTER 4: Emergency<br>Preparedness<br>STUDY                                             |
| <ul> <li>Send a copy of your temporary certificate to you<br/>reduction in marine insurance.</li> <li>Verify that your mailing address and contact info</li> </ul>                                     | r insurance company - you may be eligible for a<br>ormation is correct:                                                                                                    | CHAPTER 5: Navigation Rules                                                               |
| Barbara Boater<br>625 Braodway<br>Albany, NY 12238<br>United States                                                                                                    | ID: 6084259<br>Gender: Female<br>Bom: 01 January 1978<br>(518) 867-5309<br>barbara.boater@fremont.com                                                                        | CHAPTER 6: On The Waterways STUDY  CHAPTER 7: Water Activities & Marine Environment STUDY |
| Print Temporary Certificate                                                                                                    |                                                                                                    | CHAPTER 8: Safe Boat Operation STUDY  CHAPTER 9: State Rules and Regulations STUDY        |
| certificate noted on your NY Driver's License or oth<br>Department of Motor Vehicles (DMV). A small anch<br>attesting that you have earned a New York State b                                          | e voaing tourise you can nave you roaning salety<br>ter identification document issued by the<br>nor icon will be placed on your DMV document,<br>oating safety certificate. | Final Exam                                                                                |
| I he advantage to this program is that you will no lo<br>with you when boating, provided you have your DM<br>record of your having completed the boating safety<br>credential each time it is renewed. | nger need to carry your boating sately certificate<br>IV credential with you. DMV will maintain the<br>course, and automatically place the icon on your                      |                                                                                           |
| Click here to apply for NYS Adventur                                                                                                    | re License                                                                                                    |                                                                                           |

This will open up the NYS Parks Adventure License Portal.

| to for your interest in the New York State Advent<br>le icon to your Oriver License, Learner Permit or<br>et as it will eliminate the need to Carry multiple o                                                                                                    | ure Ucensel Adding Te<br>Non-Driver (Proto ID)<br>Incurrents while boals                                                  | normalization Art a                                                                                                    |
|----------------------------------------------------------------------------------------------------|----------------------------------------------------------------------------------------------------|----------------------------------------------------------------------------------------------------|
| ans are available:                                                                                                    |                                                                                                    | MCDWEIT SAMPLI                                                                                                    |
| mediately receive a new copy of your valid NTS<br>her Photo ID with an anchor icon indicating your<br>dition to the the you paid to complete the course,<br>a license now.<br>u may ablo choose to wait until the next minewal<br>with to the bowell until your next scheduled ner<br>es is no the too wait until your next scheduled ner                                                                                                    | Driver Ucerse, Learn<br>completion of the Sale<br>here is a charge of \$12<br>of your DMV Ucerse o<br>week. The NYS Desar |                                                                                                    |
| nicles automatically renews Driver Licenses and<br>de. For any DMV document that is suspended, r                                                                                                    | f other DMV abcument                                                                                                    | t every eight years.<br>rable to be lowed, the matter must be laken up in person with that department.                                                                                                    |
| Vallee NYS Parks carrol resolve any DMV a                                                                                                    | ocument reliated locues                                                                                                   | . If you are unsure of the status of your document, it is strongly recommended i                                                                                                    |
| for the later icon placement, so that you don't un                                                                                                    | mecessarily lose any n                                                                                                    | honey in the transaction.                                                                                                    |
| is will inform you by mail if there is any issue w                                                                                                    | th the issuance of the i                                                                                                  | toating icon for your DMV document.                                                                                                    |
| in to submit another request to receive the Adver                                                                                                    | ture License once the                                                                                                    | tsue is resolved, please go to your local DMV office. New orders cannot be re                                                                                                    |
| store Brough NYS Parks, Marine Services.                                                                                                    |                                                                                                    |                                                                                                    |
|                                                                                                    |                                                                                                    |                                                                                                    |
| Statement of the local division in the local division in the local                                                                       | -                                                                                                    |                                                                                                    |
| 2100000                                                                                                    |                                                                                                    |                                                                                                    |
| nutrevbA.                                                                                                    | <ul> <li>Lisense Applica</li> </ul>                                                                                       | tion Boating Safety Certificate                                                                                                    |
|                                                                                                    |                                                                                                    | 3 <b>1</b> .                                                                                                    |
|                                                                                                    |                                                                                                    | •                                                                                                    |
|                                                                                                    |                                                                                                    |                                                                                                    |
|                                                                                                    |                                                                                                    |                                                                                                    |
| Would you like to receive your new XY'S D                                                                                                    | MV Photo ID with yo                                                                                                    | ur Boating Safety Certificate loon Immediately?                                                                                                    |
| Would you like to receive your new WYS D                                                                                                    | MV Photo ID with yo                                                                                                    | ur Boating Safety Certificate loon Immediately?                                                                                                    |
| Would you like to receive your new WYS D                                                                                                    | MV Photo ID with yo                                                                                                    | ur Boating Safety Certificate loon Immediately?                                                                                                    |
| Would you like to receive your new NYS DI<br>Yee<br>Faculd like to immediately receive a new N                                                                                                    | MV Photo ID with yo                                                                                                    | ur Boating Safety Certificate icon immediately?<br>ne coating icon for a fee of \$12.80 for a Driver License, Learner Remit and                                                                                               |
| Would you like to receive your new NYS DI<br>Yee<br>Faculd like to immediately receive a new N<br>BE 00 for a Non-Onver-Photo (D)                                                                                                    | MV Photo ID with yo                                                                                                    | ur Boating Safety Certificate icon immediately?<br>ne coating icon for a fee of \$12.80 for a Driver License, Learner Permit and                                                                                              |
| Would you like to receive your new NYS DI Yes Facult like to immediately receive a new N BE DI for a Non-Driver/Photo (D) No                                                                                                    | MV Photo ID with yo                                                                                                    | ur Boating Safety Certificate icon immediately?<br>Ne coating icon for a fee of \$12.80 for a Driver License, Learner Permit and                                                                                              |
| Would you like to receive your new NYS DI<br>Yee<br>Facult like to immediately receive a new N<br>at 30 for a Non-Onver-Photo ID<br>No<br>Facult like to wait to receive a doating icon                                                                                                    | MV Photo ID with you<br>v2 DUV Photo ID with 1<br>on my NV2 DUV Photo                                                     | ur Boating Safety Certificate icon immediately?<br>ne coating icon for a fee of \$12.80 for a Driver License, Learner Permit and<br>n O at the next achequies reneval date.                                                   |
| Would you like to receive your new NYS DI  Yee  Facult file to immediately receive a new N  BLOO for a Non-Oncer/Proto (D)  No Facult file to wait to receive a doating foor  First Name*                                                                                                    | MV Photo ID with you<br>v2 DUV Photo ID with 1<br>on my NV2 DUV Photo                                                     | ur Boating Safety Certificate icon Immediately?<br>Ne boating icon for a fee of \$12.80 for a Driver License, Learner Permit and<br>n O at the next scheduled reneval date.<br>Last Name "                                    |
| Would you tike to receive your new NY 5 Dr<br>Yes<br>I would like to immediately receive a new N<br>as of the Anon-Driver-Photo ID<br>No<br>I would like to wait to incelve a boating icon<br>First Name*                                                                                                    | MV Photo ID with you<br>v2 DAV Photo ID with 1<br>on my XV2 DAV Photo                                                     | ur Boating Safety Certificate icon Immediately?<br>Ne boating icon for a fee of \$12.80 for a Driver License, Learner Permit and<br>n O arme next scheduled reneval date<br>Last Name "                                       |
| Would you tike to receive your new NY 5 Dr<br>Yes<br>I would the to immediately receive a new N<br>as of the non-driver Photo (d)<br>No<br>I would the to wait to receive a boating icon<br>First Name*                                                                                                    | MV Photo ID with you<br>v2 DAV Photo ID with 1<br>on my NV2 DAV Photo                                                     | ur Boating Safety Certificate koon kmmediately?<br>he coating icon for a fee of \$12.83 for a Driver License, Learner Remit and<br>n D at the next accreduled mnews/ date.<br>Last Name *                                     |
| Would you the to receive your new NY 5 Dr  Yea  Autor of the to immediately receive a new N as do for a hon-driver Photo (d)  No  Froud the to wait to receive a doating icon  Pirat Name*  Email*                                                                                                    | MV Photo ID with you<br>v2 DAV Photo ID with 1<br>on my XV2 DAV Photo                                                     | ar Boating Safety Certificate Ioon Immediately?<br>he coating Ioon for a fee of \$12.80 for a Driver License, Learner Remit and<br>n D at the next schedules reneval date.<br>Last Name*                                      |
| Would you the to receive your new NY 5 Dr  Yee  Yee  Yee  Yee  Stood the to immediately receive a new N  at on the hondriver Photo (D)  No  Product the to wait to receive a doating foor  Prot Name*  Email*  Instar your small                                                                                                    | MV Photo ID with you<br>v2 DAV Photo ID with 1<br>on my NV2 DAV Photo                                                     | ur Boating Safely Certificate koon Immediately?<br>he soating icon for a fee of \$12.80 for a Driver License, Learner Remit and<br>n D arme next schedules reneval date.<br>Last Name*                                        |
| Would you the to receive your new NY 5 Dr  Yee  I would the to immediately receive a new N  Bt do the a non-driver Photo (D)  No  Fround the to wait to receive a boating icon  First Name*  Email*  Inter your small                                                                                                    | MV Photo ID with you<br>v2 DAV Photo ID with 1<br>on my NV2 DAV Photo                                                     | ur Boating Safely Certificate koon Immediately?<br>Ine soating icon for a fee of \$12.80 for a Driver License, Learner Permit and<br>ID at the next scheduled reneval date.<br>Last Name *                                    |
| Would you the to receive your new NY's Dr<br>velocities to immediately receive a new N'<br>as do the a non-driver Photo (D)<br>No<br>Proof the to wait to receive a boarding con<br>Prost Name*<br>Email *<br>Instein your sensel<br>DMV Document Type *                                                                                                    | MV Photo ID with you<br>viz DAV Photo ID with a<br>on my NV2 DAV Photo<br>DAV Client ID *                                 | ar Boating Safety Certificate icon Immediately?<br>The boating icon for a fee of \$12.83 for a Driver License, Learner Permit and<br>ID at the next scheduled renewal date.<br>Last Name *                                    |
| Would you the to receive your new NY's Dr<br>Yes<br>reculd the to immediately receive a new N<br>all do the to immediately receive a new N<br>all do the to wort to receive a board proof<br>Proof the to wort to receive a board proof<br>Proof the to wort to receive a board proof to wort to receive a board proof<br>Proof the to wort to receive a board proof to wort to receive a board proof to wort to receive a board proof to wort to wort to wo | MV Photo ID with you<br>viz DAV Photo ID with a<br>on my NV2 DAV Photo<br>DAV Client ID *<br>122456789                    | ur Boating Safety Certificate koon Immediately?<br>The boating icon for a fee of \$12.80 for a Driver License, Learner Remit and<br>to b at the next scheduled renewal date.<br>Last Name *<br>Date of Birth *<br>mm(db)ryyyy |
| Would you the to receive your new NY's Dr  Yes  Yes  Yes  Yes  No  Fraction for a non-driver Proto (D)  No  Fract Name*  Email*  Email*  Email*  Email*  Diffy Document Type*  Diffy Locuse  *  Southerm of the tool of the tool of tool of the tool of the tool of the tool of the tool of the tool of the tool of the tool of the tool of the tool of the tool of the tool of the tool of tool of tool o                                                                       | MV Photo ID with you<br>v2 DAV Photo ID with 1<br>on my AV2 DAV Photo<br>DAV Client ID *<br>122456789                     | ur Boating Safety Certificate kon Immediately?<br>The poating icon for a fee of \$12.80 for a Driver License, Learner Permit and<br>ID at the resit scheduled renewal date.<br>Last Name *<br>Date of Birth *<br>mm(00)yyyy   |
| Would you like to receive your new NY 5 Dr<br>Yee<br>I would like to immediately receive a new N<br>as of the a non-Driver Photo (D)<br>No<br>I would like to wait to incerve a boating icon<br>Pirot Name*<br>Email *<br>Information<br>Driver second<br>Driver second<br>Driver Scenee<br>Certificate No*                                                                                                    | MV Photo ID with you<br>v2 DAV Photo ID with 1<br>on my XV2 DAV Photo<br>DAV Client ID 1<br>123456789                     | ur Boating Safety Certificate kon Immediately?<br>Te boating icon for a fee of \$12.80 for a Driver License, Learner Remit and<br>ID at the next scheduled reneval date.<br>Last Name *<br>Date of Birth *<br>mm/db/yyyy      |
| Would you the to receive your new NY 5 Dr<br>Yea<br>I would the to immediately receive a new N<br>as of for a non-driver Photo (d)<br>No<br>I would the to wait to receive a boating icon<br>Pirst Name*<br>Email*<br>Information<br>DMV Document Type*<br>Driver License<br>Certificate No*                                                                                                    | MV Photo ID with you<br>v2 DAV Photo ID with 1<br>on my XV2 DAV Photo<br>DAV Client ID *                                  | ar Boating Safety Certificate icon Immediately?<br>he coating icon for a fee of \$12.80 for a Driver License, Learner Remit and<br>10 at the next scheduled reneval date.<br>Last Name *<br>Date of Birth *                   |
| Would you the to receive your new NY 5 Dr  Yea  Yea  Yea  Yea  Yea  Yea  Yea  Ye                                                                                                    | MV Photo ID with you<br>v2 DAV Photo ID with 1<br>on my XV2 DAV Photo<br>DAV Client ID *<br>122456789                     | ar Boating Safety Certificate icon Immediately?<br>he soating icon for a fee of \$12.83 for a Driver License, Learner Remit and<br>n0 at the next acheouries mewal date.<br>Last Name*<br>Date of Birth*<br>mm(Id3)/yyyy      |
| Would you tike to receive your new NY 5 Dr  Yee  Yee  Yee  Yee  Yee  Yee  Yee  Y                                                                                                    | MV Photo ID with you<br>v2 DAV Photo ID with 1<br>on my NV2 DAV Photo<br>DAV Client ID *                                  | ar Boating Safety Certificate icon Immediately?<br>he soating icon for a fee of 812.80 for a Driver License, Learner Remit and<br>n D at the next acchegulate mesoal date.<br>Last Name*<br>Date of Birth *<br>mmi(30)yyyy    |
| Would you tike to receive your new NY 5 Dr  Yea  Yea  Yea  Yea  Yea  Yea  Yea  Ye                                                                                                    | MV Photo ID with you<br>v2 DAV Photo ID with 1<br>on my XV2 DAV Photo<br>DAV Client ID *                                  | ar Boating Safety Certificate Ioon Immediately?<br>he soating Ioon for a fee of \$12.80 for a Driver License, Learner Remit and<br>to D at the next schedules reneval date.<br>Last Name*<br>Date of Birth*<br>mm(d0);;;;;    |
| Would you like to receive your new NY 5 Dr  Yee  Yee  Yee  Yee  Yee  Yee  Yee  Y                                                                                                    | MV Photo ID with you<br>v2 DUV Photo ID with 1<br>on my NV2 DUV Photo<br>DUV Client ID *                                  | ar Boating Safety Certificate Ioon Immediately?<br>he soating Ioon for a fee of \$12.80 for a Driver License, Learner Remit and<br>is 0 at the next schedules renewal date.<br>Last Name *<br>Date of Birth *<br>mm/d07yyyy   |